Uputstvo za pravljenje reklame za dobijanje novih like-ova vaše Facebook stranice

- 1. Potrebno je ulogovati se na FB stranicu kao administrator.
- 2. U gornjem desnom uglu kliknuti na trougao i izabrati opciju Creat Ads:

| 0+ | 1 4 0            | $\rightarrow$ |
|----|------------------|---------------|
|    | Use Facebook as: | — Y           |
|    | 2BI              |               |
|    |                  |               |
| -  | Create Page      |               |
|    | Manage Pages     |               |
|    |                  | V I           |
|    | Create Ads       |               |
|    | Manage Ads       |               |
|    | Activity Log     | 1             |
|    | Settings         |               |
|    | Log Out          |               |
|    | Help             |               |
|    | Report a Problem |               |

 Otvoriće se nova stranica na kojoj birate čemu je reklama namenjena, i treba da izaberete Page Likes:

What kind of results do you want for your ads?

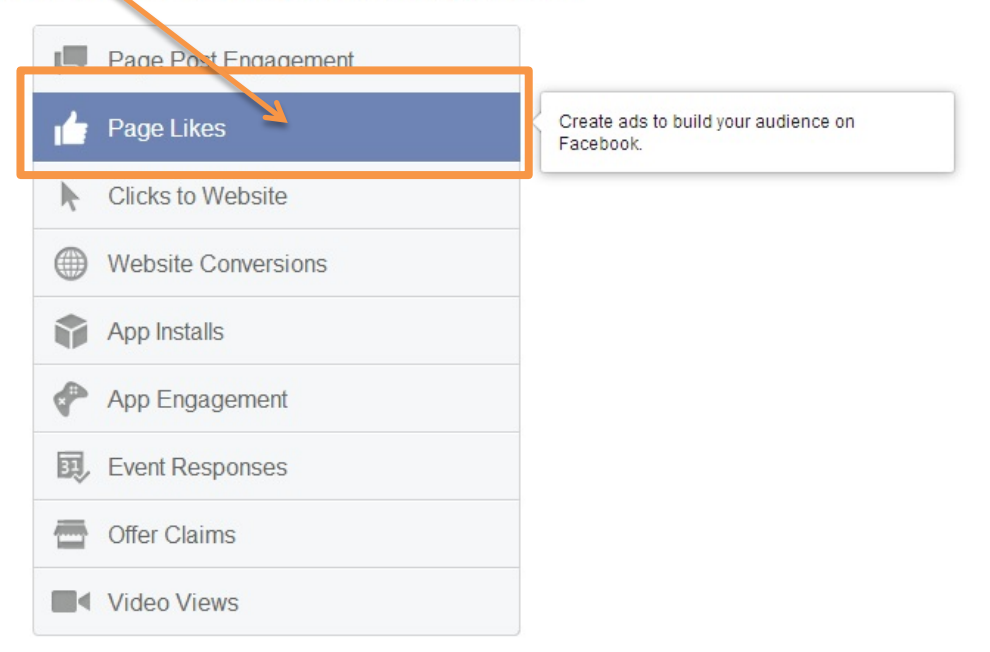

4. Sada treba ukucati URL vaše Facebook stranice u za to predviđeno polje. URL možete pročitati u okviru adrese koja se pojavljuje u internet pretraživaču kada se otvori vaša stranica.

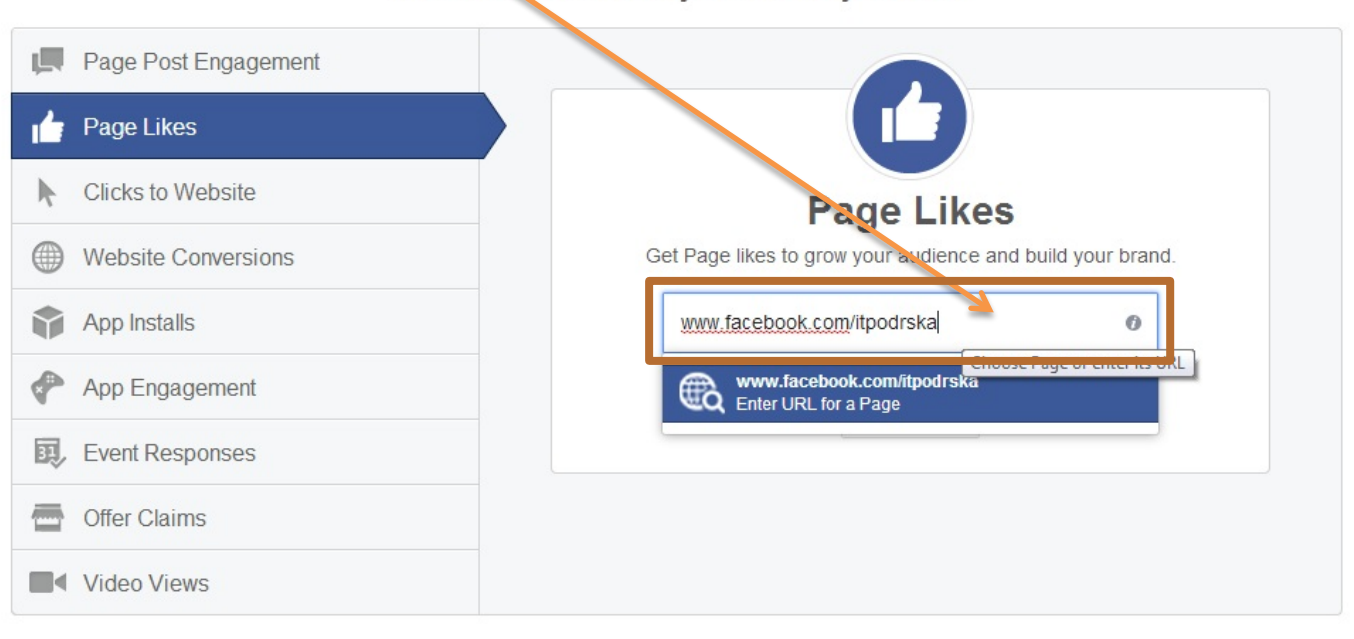

What kind of results do you want for your ads?

5. Otvara se nova stranica, i prvo se pojavljuje polje gdje je moguće vratiti se na prethodnu strunicu klikom na back ukoliko zaključite da niste napravili dobar izbor:

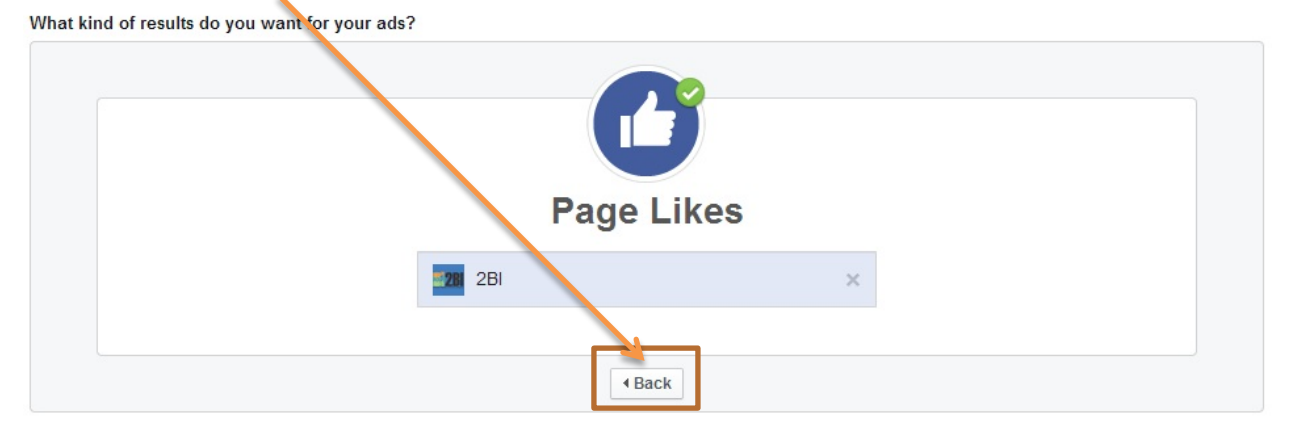

 Na sledećem polju treba izabrati sliku za reklamu, što se radi klikom na znak +. Važno je da slika bude rezolucije <u>1200 pixels x 444 pixels</u> da bi se lijepo prikazala:

| ages                                                                                                    | Help: Selecting Ima                                                                                                    |
|----------------------------------------------------------------------------------------------------|----------------------------------------------------------------------------------------------------|
| Add up to 6 images. You can upload new images, use image your library or search for free, professional images from Shutterstock. | Creating Multiple Ads<br>Each image you add will create a<br>different ad in your ad set. After your<br>campaign starts, you can monitor<br>how audiences respond to the<br>different images.<br>Recommended Image Size<br>1200 x 444 pixels<br>If you want to learn more about<br>different ad formats and sizes then<br>visit the Ads Product Guide. |
| 1. Upload Images 🕞 Browse Library 🕞 Find Images                                                                                  | osition Images                                                                                                    |

7. Može se uploadovati više slika (najviše 6) koje će se onda koristiti za vašu reklamu. Ukoliko se pogriješi, klikne se na znak x:

| Add up to 6 images. You can upload new images, use images from your library or search for free, professional images from Shutterstock. | n Creating Multiple Ads Each image you add will create a different ad in your ad set. After your campaign starts, you can monitor how audiences respond to the different images. Recommended Image Size 1200 x 444 pixels If you want to learn more about different ad formats and sizes then using the other Derived Outies. |
|----------------------------------------------------------------------------------------------------|----------------------------------------------------------------------------------------------------|
| 1 Upload Images                                                                                                    | Images                                                                                                    |

8. Prvo treba ukucati prigodan tekst koji poziva ljude da like-uju vašu stranicu u okviru polja tekst:

| Text and Links                                                                                          |                                                                                                    | Help: Editing Ads |
|----------------------------------------------------------------------------------------------------|----------------------------------------------------------------------------------------------------|-------------------|
| Text • 2<br>Pomažemo pojedincima i organi: scijama da<br>bolje rade konisteći informacione i inologije! | AD PREVIEW AND PLACEMENTS                                                                                                    | Remove            |
| Hide Advanced Options ▲                                                                                 | Suggested Page 281 Sponsored Romafamo pojedincima i organizacijama da bolje rade koristeći                                                                                                    |                   |
| Headline () 22                                                                                          | Pomazemo pojedincima i organizacijama da bolje rade konsteci<br>informacione tehnologije!                                                                                                    |                   |
| Your headline will only show in right column ads Landing View  Choose One                               | <ul> <li>Održavanje računara i prateće opreme</li> <li>instalacija antivirus rjelenja i njegovo administrinaje</li> <li>nedovan backup podatka</li> <li>Konsultacije i tehnička podrška</li> </ul> |                   |
|                                                                                                    | 2BI<br>Computer Services<br>551 likes                                                                                                    |                   |
|                                                                                                    | ✓ Mobile News Feed                                                                                                    | Remove            |
|                                                                                                    | × Right Column                                                                                                    | Add               |

9. Nakon toga treba izabrati gdje želite da se pojavljuje vaša reklama. Osim u okviru Desktop News Feed-a, možete izabrati i dodatne opcije kao što je pojavljivanje u okviru mobilne facebook aplikacije ili u okviru desne kolene:

| ext and Links                                                                                                 | H                                                                                                    | lelp: Editing Ads |
|----------------------------------------------------------------------------------------------------|----------------------------------------------------------------------------------------------------|-------------------|
| Text I     2       Pomažemo pojedincima i organizacijama da<br>bolje rade koristeći informacione tehnologije! | AD PREVIEW AND PLACEMENTS                                                                                                    | Remove            |
| Hide Advanced Options ▲ Headline  22 2BI Your headline will only show in right column ads                     | 2BI<br>Sponsored<br>Pomažemo pojedincima i organizacijama da bolje rade koristeći<br>informacione tehnologije!<br>•Održavanje računara i prateće opreme<br>•Instalacija antivirus rješenja i njegovo administriranje<br>•Redovan backup podataka |                   |
| Landing View Ø<br>Choose One ▼                                                                                | -Konsultacije i tehnička podrška<br>2 Si<br>C mputer Services<br>55 1 likes                                                                                                    |                   |
|                                                                                                    | ✓ Mobile News Feed                                                                                                    | Remove            |
|                                                                                                    | × Right Column                                                                                                    | Add               |

- 10. Još je potrebno ukucati i naslov reklame, što može biti naziv vaše stranice:
- Text and Links

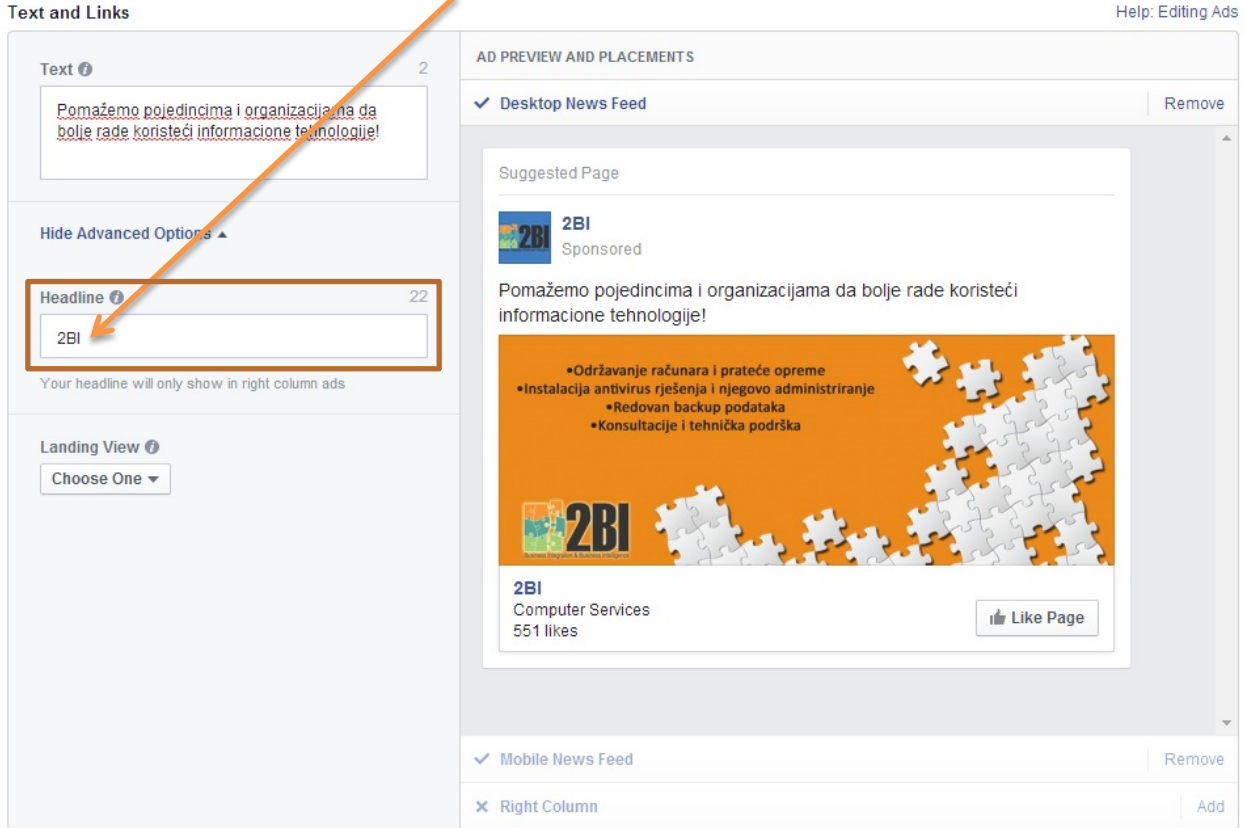

11. Sve vreme se vidi u desnom prozoru preview svega što smo uradili do tog trenutka.:

Text and Links

| ext and Links                                                                              |                                                                                                    | terb. County to |
|--------------------------------------------------------------------------------------------|----------------------------------------------------------------------------------------------------|-----------------|
| Text () 2                                                                                  | AD PREVIEW AND PLACEMENTS                                                                                                    |                 |
| Pomažemo pojedincima i organizacijama da<br>bolje rade koristeći informacione tehnologije! | ✓ Desktop News Feed                                                                                                    | Remove          |
|                                                                                            | Suggested Page                                                                                                    |                 |
| Hide Advanced Options 🔺                                                                    | 2BI<br>Sponsored                                                                                                    |                 |
| Headline 0 22                                                                              | Pomažemo pojedincima i organizacijama da bolje rade koristeći<br>informacione tehnologije!                                                                                                    |                 |
| 2BI<br>Your headline will only show in right column ads<br>Landing View ()<br>Choose One - | <ul> <li>Održavanje računara i prateće opreme</li> <li>Instalacija antivirus rješenja i njegovo administriranje</li> <li>Redovan backup podataka</li> <li>Konsultacije i tehnička podrška</li> </ul> |                 |
|                                                                                            | 2BI<br>Computer Services<br>551 likes                                                                                                    |                 |
|                                                                                            |                                                                                                    |                 |
|                                                                                            | ✓ Mobile News Feed                                                                                                    | Remove          |
|                                                                                            | × Right Column                                                                                                    | Add             |

Liele

12. Nakon ovoga, određujete ciljnu grupu tako što birate lokaciju, godine, jezik, interesovanja, ponašanje, ostale kategorije:

| Audience          |                                                                                                    | Help: Choose Your Audience                                                      |
|-------------------|----------------------------------------------------------------------------------------------------|---------------------------------------------------------------------------------|
| Locations Ø       | Montenegro<br>All Montenegro                                                                                                    | Audience Definition                                                             |
| Age 🇿<br>Gender 🕐 | Add a country, state province, city or ZIP<br>25 - 60 -<br>All Men Women                                                                       | Specific Broad Your audience<br>selection is fairly<br>broad.                   |
| Lang ages 🌒       | Enter a language Mole Demographics -                                                                                                    | Location: <ul> <li>Montenegro</li> <li>Age:                 <ul></ul></li></ul> |
| Interests o       | Search interests Suggestions Bro                                                                                                    | Potential Reach: 176,000 people                                                 |
| Behaviors 🕖       | Bearch behaviors Bro                                                                                                    | owse                                                                            |
| More Categories 👔 | Choose a chegory Bro                                                                                                    | owse                                                                            |
| Connections 👩     | <ul> <li>All</li> <li>Only people connected to 2BI</li> <li>Only people not connected to 2BI</li> <li>Advanced connection targeting</li> </ul> |                                                                                 |

13. Sada treba da dodelite ime vašoj reklami :

| Campaign 👩    | 2BI - Page Likes    | Change Campaign        |          | Estimated Dai              | ly Reach            |
|---------------|---------------------|------------------------|----------|----------------------------|---------------------|
| Ad Set Name 🌖 | Promocija 2BI Fa    | acebook stranice       |          | 18,000 - 48,000 p          | eople               |
| Budget 🕐      | Lifetime Budget     | t <del>▼</del> €5 EUR  |          | 0<br>Ad set duration: 30 d | of 100,000 👩        |
| Schedule @    |                     |                        |          | This is only an es         | timate. Numbers     |
| ouroadio Q    | Start               | 9/3/2014               | 1:00 AM  | performance of a           | ds targeted to your |
|               | End                 | 10/3/2014              | 1:00 AM  | selected audienc           | e.                  |
|               |                     | (America/Los_Angeles)  |          |                            |                     |
|               | Your ad will run ur | ntil Friday, October 3 | 3, 2014. |                            |                     |
|               | You'll spend up to  | € 280.00 total         |          |                            |                     |

14. Nakon toga odredite vrstu budžeta, gde preporučujemo da se izaberete Lifetime budžet:

| Campaign and Ad Set                               | Help: Campa                                                                                                    |
|---------------------------------------------------|----------------------------------------------------------------------------------------------------|
| Campaign 👩 2BI - Page Likes Change Campaign       | Estimated Daily Reach                                                                                                    |
| Ad Set Name 🜒 Promocija 2BI Facebook stranice     | 2,700 - 7,200 people                                                                                                    |
| Budget ⑦ Lifetime Budget ▼ € 5,00 ZUR             | 0 of 100,000 🕐<br>Ad set duration: 5 days                                                                                       |
| Schedule ( Vifetime Budget 2014 III 1:00 AM       | This is only an estimate. Numbers<br>shown are based on the average<br>performance of ads targeted to your<br>selected audience |
| End 9/8/2014 II:00 AM<br>(America/Los_Angeles)    |                                                                                                    |
| Your ad will run until Monday, September 8, 2014. |                                                                                                    |
| You'll spend up to € 5.00 total.                  |                                                                                                    |

15. Kada izaberete vrstu budžeta, onda treba da izaberete iznos budžeta. U našem primeru je to 5 €.

| Campaign 👩    | 2BI - Page Likes Change Campaign                  | Estimated Daily Reach                                               |
|---------------|---------------------------------------------------|---------------------------------------------------------------------|
| Ad Set Name 👩 | Promocija 2BI Facebook stranice                   | 2,700 - 7,200 people                                                |
| Budget 🕖      | Lifetime Budget ▼ € 5.00 EUR                      | 0 of 100,000 Ø<br>Ad set duration: 5 days                           |
| Schedule 👔    |                                                   | This is only an estimate. Numbers<br>shown are based on the average |
|               | Start 9/3/2014  1:00 AM                           | selected audience.                                                  |
|               | (America/Los_Angeles)                             |                                                                     |
|               | Your ad will run until Monday, September 8, 2014. |                                                                     |
|               | You'll spend up to € 5.00 total.                  |                                                                     |

16. Sada još treba da odredite vrijeme trajanja kampanje. U našem primjeru je to mjesec dana.

| ampaign and Ad Set |                    |                      | 1              | Help: Camp:                                                         |
|--------------------|--------------------|----------------------|----------------|---------------------------------------------------------------------|
| Campaign 👔 2       | BI - Page Likes    | Change Campaig       | n              | Estimated Daily Reach                                               |
| Ad Set Name 👩 F    | Promocija 2BI Fa   | cebook stranice      |                | 2,700 - 7,200 people                                                |
| Budget 🕖           | Lifetime Budget    | € 5.00 EUR           |                | 0 of 100,000 🕖<br>Ad set duration: 5 days                           |
| Schedule 👩         |                    |                      | <b>*</b>       | This is only an estimate. Numbers<br>shown are based on the average |
|                    | Start              | 9/3/2014             | 1:00 AM        | performance of ads targeted to your                                 |
|                    | End                | 9/8/2014             | 1:00 AM        | selected addience.                                                  |
|                    |                    | (America/Los_Angeles | )              |                                                                     |
| Y                  | our ad will run un | til Monday, Septe    | ember 8, 2014. |                                                                     |
| Y                  | ou'll spend up to  | € 5.00 total.        |                |                                                                     |

17. Potrebno je odrdite na koji način želite da plaćate reklamu, gdje preporučujemo da izaberete Optimize for clicks opciju.

| Bidding and Pricing |                                                                                                    |                                              | Help: Bidding and Pricing |
|---------------------|----------------------------------------------------------------------------------------------------|----------------------------------------------|---------------------------|
| Bidding Ø           | Optimize for Page likes ▼<br>✓ Optimize for Page likes<br>Optimize for clicks<br>Optimize for mpressions | nore Page likes. You'll be charged each time |                           |

 Sada treba da podesite koliko ste spremni maksimalno da platite po kliku. Možete izabrati da vam Facebook automatski ovo izabere, a mi preporučujemo da izaberete opciju ručnog podešavanja i sami unesete iznos. U našem slučaju je iznos 0,04 €.

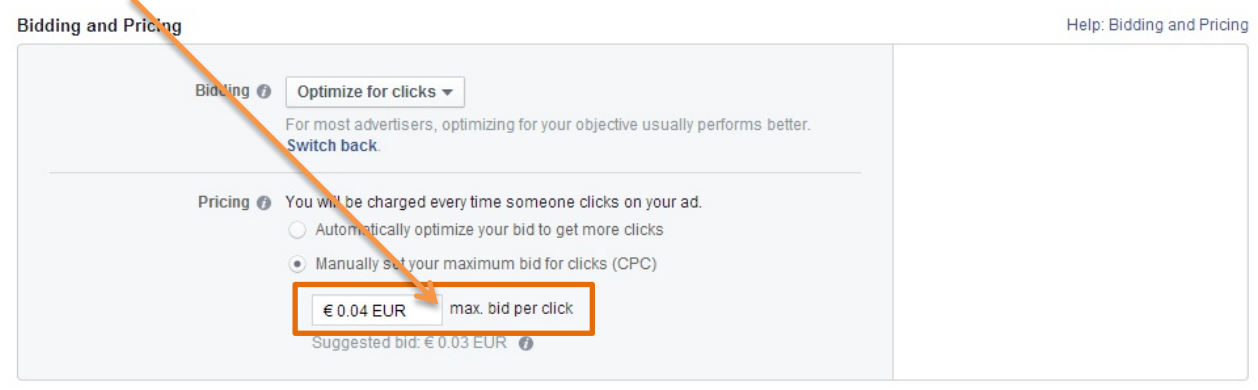

19. Klikom na place order upućujete se na dio gdje treba da ispunite podatke o kreditnoj kartici, čime ste sve završili i jedino što treba da uradite jeste da čekate da Facebook odobri reklamu.

Review Order Muestions about creating your ads?

Place Order

By clicking "Place Order", you agree to the Facebook Statement of Rights and Responsibilities including your obligation to comply with the Facebook Advertising Guidelines. We do not use sensitive personal data for ad targeting. Topics you choose for targeting your ad don't reflect the personal beliefs, characteristics or values of users. Failure to comply with the Terms and Conditions and the Advertising Guidelines may result in a variety of consequences, including the cancellation of ads you have placed and the termination of your account. Understand that if you are a resident of or have your principal place of business in the US or Canada, you are contracting solely with Facebook, Inc. Otherwise, you are contracting solely with Facebook Ireland, Ltd.

**Business Integration and Business Intelligence** pomaže pojedincima i organizacijama da bolje rade koristeći IT tehnologije.

Neki od klijenata sa kojima sarađujemo su Crnogorska komercijalna banka, Prva banka Crne Gore, Invest Banka Montenegro, Crnogorska berza, Unicef, Luštica Development, McCann Erickson, Hoffman la Roche, Telemont, Gradska knjižara, British Council, Jumedia Mont, Francuski institute, Hyundai, Carlsberg, Vertigo, Montepano, 7. Avgust, Radio Slobodna Evropa, Montimprex, Saniteko Group, MFI Kontakt, Nacionalni biro osiguravača Crne Gore, DR Trade, Security Guard Montenegro, Sincommerce, Arhimed, Business Art...

## Ukoliko želite, možete nas kontaktirati:

Business Integration and Business Intelligence Bulevar Pera Ćetkovića 137 +382 20 657 411 +382 67 632 943 prodaja@2bi.me www.2bi.me

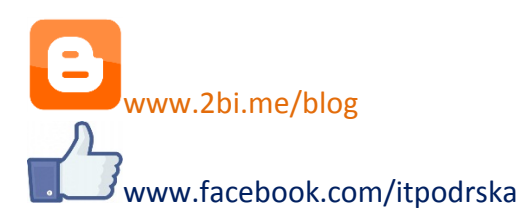

Čitajte naš blog kako bi dobili dobre ideje za povećanje produktivnosti i efikasnije obavljanje posla!

Pratite nas na Facebook-u i saznajte najnovije trendove primene IT-a za unapređenje biznisa!